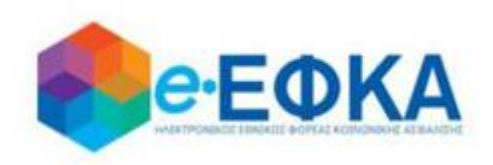

# Εγχειρίδιο Χρήσης

Version 02.0 30/09/2021

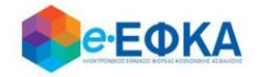

## Περιεχόμενα

| 1. Πως πραγματοποιώ είσοδο                                                                                                    | 3          |
|----------------------------------------------------------------------------------------------------|------------|
| 2. Πως πραγματοποιώ Νέα Υποβολή                                                                                                    | 8          |
| 2.1 Περίπτωση 1 <sup>η</sup> Υποβολή Αίτησης όπου δεν έχει δημοσιευθεί Διαθήκη                                                                   | 8          |
| Βήμα 1° Στοιχεία Αιτούντος                                                                                                    | 8          |
| Βήμα 2° Στοιχεία θανόντος                                                                                                    |            |
| Βήμα 3° Υποβολή Δικαιολογητικών                                                                                                    | 13         |
| Βήμα 4° Στοιχεία Πλησιέστερων Συγγενών Θανόντος                                                                                                  | 16         |
| Βήμα 5° Σύνοψη Υποβολής                                                                                                    |            |
| 2.2 Περίπτωση 2 <sup>η</sup> Υποβολή Αίτησης όπου έχει δημοσιευθεί Διαθήκη                                                                       | 19         |
| Βήμα 1° Στοιχεία Αιτούντος                                                                                                    |            |
| Βήμα 2° Στοιχεία θανόντος                                                                                                    | 21         |
| Βήμα 3° Υποβολή Δικαιολογητικών                                                                                                    | 24         |
| Βήμα 4° Στοιχεία Διαθήκης                                                                                                    | 25         |
| Βήμα 5° Σύνοψη Υποβολής                                                                                                    |            |
| 3. Πώς βλέπω τις υποβολές μου                                                                                                    | 29         |
| 4. Πως μπορώ να επεξεργαστώ μια Προσωρινή Υποβολή                                                                                                |            |
| 5. Πως μπορώ να αποοριστικοποιήσω μία Οριστική Υποβολή                                                                                           | 31         |
| 6. Έχω υποβάλει αίτηση με την ένδειξη ότι δεν έχει δημοσιευθεί διαθήκη, η οποία<br>βρέθηκε εκ των υστέρων. Πως μπορώ να διορθώσω την αίτηση μου; | όμως<br>31 |
| 7. Πως μπορώ να ακυρώσω μία Υποβολή                                                                                                    | 31         |
| 8. Πως πραγματοποιώ αποσύνδεση από την υπηρεσία                                                                                                  |            |
|                                                                                                    |            |

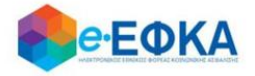

#### 1. Πως πραγματοποιώ είσοδο

Ο χρήστης – Αιτών, για να υποβάλλει αίτηση, μεταβαίνει στη κεντρική σελίδα του e-EΦKA και επιλέγει την σχετική ηλεκτρονική υπηρεσία.

Ανακατευθύνεται αυτόματα στην ιστοσελίδα του gov.gr για να προχωρήσει σε πιστοποίηση μέσω του λογαριασμού TAXISnet που διαθέτει.

| ( govgr <sub>BETA</sub>      |   |
|------------------------------|---|
| Σύνδεση με κωδικούς TAXISNET |   |
| Συνέχεια στο ΤΑΧΙSNET        |   |
|                              | I |

Στη συνέχεια, συμπληρώνει τους προσωπικούς του κωδικούς **TaxisNet** για να γίνει η πιστοποίηση και επιλέγει **«Σύνδεση».** 

| <b>Γενική Γραμματεία</b><br>Πληροφοριακών Συστημάτων<br>Δημόσιας Διοίκησης | ΕΛΛΗΝΙΚΗ ΔΗΜΟΚΡΑΤΙΑ<br>Υπουργείο Ψηφιακής<br>Διακυβέρνησης |
|----------------------------------------------------------------------------|------------------------------------------------------------|
| Αυθεντικοπο                                                                | ίηση Χρήστη                                                |
| Σύνδεση<br>Παρακαλώ εισάγετε τους κωδικούς σας στο TaxisNet                | για να συνδεθείτε.                                         |
| Χρήστης:                                                                   |                                                            |
| Κωδικός:                                                                   |                                                            |
| Σύνδεση                                                                    |                                                            |
| Κέντρο Διαλεπουργικότητας (ΚΕ.Δ.) Υ                                        | πουργείου Ψηφιακής Διακυβέρνησης                           |

Ακολούθως θα πρέπει να επιλέξει Συνέχεια και Αποστολή, ώστε να

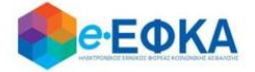

πραγματοποιηθεί ηλεκτρονική ταυτοποίησή των στοιχείων που παρέχονται από το φορολογικό μητρώο του ΥΠΟΥΡΓΕΙΟΥ ΟΙΚΟΝΟΜΙΚΩΝ που διαχειρίζεται η Α.Α.Δ.Ε.

| <b>Γενική Γραμματεία</b><br>Πληροφοριακών Συστημάτων<br>Δημόσιας Διοίκησης                                                                                                    | ΕΛΛΗΝΙΚΗ ΔΗΜΟΚΡΑΤΙΑ<br>Υπουργείο Ψηφιακής<br>Διακυβέρνησης |  |  |  |
|----------------------------------------------------------------------------------------------------|------------------------------------------------------------|--|--|--|
| Αυθεντικοποί                                                                                                    | ηση Χρήστη                                                 |  |  |  |
| Σας ενημερώνουμε ότι για το σκοττό της ηλεκτρονικής ταυτοττοίησής σας, η εφαρμογή "ΟΛΟΚΛΗΡΩΜΕΝΟ<br>ΠΛΗΡΟΦΟΡΙΑΚΟ ΣΥΣΤΗΜΑ (ΟΠΣ) ΕΦΚΑ" θα αττοκτήσει πρόσβαση στα βασικά στοιχεία Μητρώου (ΑΦΜ,<br>Όνομα, Επτώνυμο, Πατρώνυμο, Μητρώνυμο, Έτος Γέννησης) που παρέχονται από το φορολογικό μητρώο<br>του ΥΠΟΥΡΓΕΙΟΥ ΟΙΚΟΝΟΜΙΚΩΝ που διαχειρίζεται η Α.Α.Δ.Ε. |                                                            |  |  |  |
| Οεπιστροφή ΘΣυνέχεια                                                                                                    |                                                            |  |  |  |
| Αποστο                                                                                                    | λή                                                         |  |  |  |

Στο σημείο αυτό, στο παράθυρο που εμφανίζεται στη οθόνη, το ΑΦΜ έρχεται προσυμπληρωμένο και επιλέγει **«Είσοδος»** 

| Επιχείρηση/Πολίτι | าร |         |
|-------------------|----|---------|
| А.Ф.М.:           |    |         |
|                   |    |         |
|                   |    | Είσοδος |
|                   |    | ,       |

Η είσοδος στην υπηρεσία για την Επιστροφή ποσών Μειώσεων Κύριων Συντάξεων σε Κληρονόμους έχει ολοκληρωθεί.

Κατά την πρώτη είσοδο στην εφαρμογή εμφανίζεται η οθόνη που

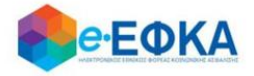

περιλαμβάνει:

- Τα Προσωπικά Στοιχεία του αιτούντα
- Τα Στοιχεία Επικοινωνίας
- Τα Στοιχεία Τραπεζικού Λογαριασμού

Όπως φαίνεται και στην εικόνα που ακολουθεί

|                                                               |                                                                             |                                                         | <b>D</b> 1 <i>m</i>                              |                                           |  |
|---------------------------------------------------------------|-----------------------------------------------------------------------------|---------------------------------------------------------|--------------------------------------------------|-------------------------------------------|--|
| ράπεξα*                                                       | Ετηλέξεε                                                                    | ٣                                                       | IBAN *                                           | GR                                        |  |
| Δήλωση Τραπεζικού Λογαριασμο<br>(Παρακαλούμε επιλέξτε τράπεζα | ύ σε τράπεζα Εξωτερικού<br>του εξωτερικού μόνο σε περίπτωση που δεν είστε δ | καιούχος/συνδικαιούχος τραπεζικού λογαριασμού           | στην Ελλάδα)                                     |                                           |  |
| Στοιχεία Τραπεζικού Λογαρια                                   | τσμού                                                                       |                                                         |                                                  |                                           |  |
| (ινητό τηλέφωνο*                                              |                                                                             | Email*                                                  |                                                  |                                           |  |
| λέφωνο - Email                                                |                                                                             |                                                         |                                                  |                                           |  |
| Διεύθυνση                                                     |                                                                             | T.K.                                                    |                                                  | Δήμος                                     |  |
| ικαιροποιημένη Διεύθυνση                                      | and another of the eXer annulation and the reaction of                      | C ve endit understandelse e och understandelse og ekken | ne nene only ennegeneithent orecord.             |                                           |  |
|                                                               | τα διεύθυνση που έχει συληθεί από τα στοιχεία τ                             | κ ΔΔΛΕ παρακαλούμε να αυμπλορώστε τα ανετι              | κά πεδία στον επικαιοεποιομένο διεύθυνσο         | origos,                                   |  |
| heidewan*                                                     |                                                                             | TK.                                                     |                                                  | Aimor*                                    |  |
| Στοιχεία Επικοινωνίας                                         |                                                                             |                                                         |                                                  |                                           |  |
|                                                               |                                                                             |                                                         |                                                  |                                           |  |
| Παρακαλούμε επικαιροποιήστε τα                                | Στοιχεία Επικοινωνίας σας καθώς και τα Στοιχεία Τι                          | απεζικού Λοναριασμού, επιβεβαιώνοντας ότι έχου          | ν συμπληρωθεί ορθά το Email, το κινητό τηλέφωνο. | η τράπεζα, το IBAN και πατήστε Αποθήκευση |  |
| λΦ <i>Μ</i> *                                                 |                                                                             | Πατρώνυμο"                                              |                                                  |                                           |  |
| πώνυμο*                                                       |                                                                             | Όνομα"                                                  |                                                  |                                           |  |
|                                                               |                                                                             |                                                         |                                                  |                                           |  |

Στην ενότητα Προσωπικά Στοιχεία:

- <u>Επώνυμο</u> Προσυμπληρώνεται από τα στοιχεία που επιστρέφονται από την ΑΑΔΕ και δεν τροποποιείται
- <u>Όνομα</u> Προσυμπληρώνεται από τα στοιχεία που επιστρέφονται από την ΑΑΔΕ και δεν τροποποιείται
- <u>Πατρώνυμο</u> Προσυμπληρώνεται από τα στοιχεία που επιστρέφονται από την ΑΑΔΕ και δεν τροποποιείται
- <u>ΑΦΜ</u> Προσυμπληρώνεται από τα στοιχεία που επιστρέφονται από την ΑΑΔΕ και δεν τροποποιείται

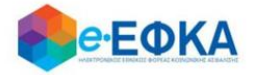

Στην ενότητα Στοιχεία Επικοινωνίας

Υποενότητα Διεύθυνση:

Εμφανίζεται η διεύθυνση που έχει αντληθεί από τα στοιχεία της ΑΑΔΕ.

| Στοιχεία Επικοινωνίας            |                                                   |                                       |                                                     |        |  |
|----------------------------------|---------------------------------------------------|---------------------------------------|-----------------------------------------------------|--------|--|
| Διεύθυνση                        |                                                   |                                       |                                                     |        |  |
| Διεύθυνση*                       |                                                   | Т.К.*                                 |                                                     | Δήμος* |  |
| * Σε περίπτωση που δε συμφωνείτε | με τη διεύθυνση που έχει αντληθεί από τα στοιχεία | α της ΑΑΔΕ, παρακαλούμε να συμπληρώστ | ε τα σχετικά πεδία στην επικαιροποιημένη διεύθυνση. |        |  |
| Επικαιροποιημένη Διεύθυνση       |                                                   |                                       |                                                     |        |  |
| Διεύθυνση                        |                                                   | т.к.                                  |                                                     | Δήμος  |  |

Υποενότητα Επικαιροποιημένη Διεύθυνση:

Σε περίπτωση που ο χρήστης δε συμφωνεί με τη διεύθυνση που έχει αντληθεί από τα στοιχεία της ΑΑΔΕ, θα πρέπει να συμπληρώσει τα σχετικά πεδία στην επικαιροποιημένη διεύθυνση.

| * Σε περίπτωση που δε | ε συμφωνείτε με τη διεύθυνσ | η που έχει αντληθεί από τα στοιχεία | της ΑΑΔΕ, παρακαλούμε | να συμπληρώστε τα σχετικά πεδία στ | ην επικαιροποιημένη διεύθυνση. |
|-----------------------|-----------------------------|-------------------------------------|-----------------------|------------------------------------|--------------------------------|
| Επικαιροποιημένη Διεύ | θυνση                       |                                     |                       |                                    |                                |
| Διεύθυνση             |                             | т.к.                                |                       | Δήμος                              |                                |

Υποενότητα Τηλέφωνο – Email

Στο σημείο αυτό ο χρήστης καλείται να συμπληρώσει:

- Κινητό τηλέφωνο
- Email

#### Στην ενότητα Στοιχεία Τραπεζικού Λογαριασμού

Ο χρήστης πρέπει να επιλέξει την επιθυμητή Τράπεζα από drop down list και να συμπληρώσει τον αριθμό IBAN.

| Τράπεζα* | Επιλέξτε | • | IBAN * | GR |
|----------|----------|---|--------|----|
|          |          |   |        |    |

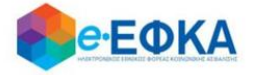

Δίδεται η δυνατότητα επιλογής τράπεζας του εξωτερικού με συμπλήρωση του κατάλληλου IBAN και του Bank Identification Number καθώς και την επισύναψη του απαραίτητου δικαιολογητικού

ο Τράπεζα o IBAN Τράπεζα εξωτερικού (επιλογή check-box) ο BIC/SWIFT Τράπεζας Εξωτερικού IBAN τράπεζας εξωτερικού ο Χώρα ο Αποδεικτικό Δικαιούχου Τραπεζικού Λογαριασμού Εξωτερικού Δήλωση Τραπεζικού Λογαριασμού σε τράπεζα Εξωτερικού (Παρακαλούμε επιλέτε τράπεζα του εξωτερικού μόνο σε περίπτωση που δεν είστε δικαιούχος/συνδικαιούχος τραπεζικού λοναριασμού στην Ελλάδα) Όνομα Τράπεζας\* SWIFT / BIC\* Χώρα \* Αποδεικτικό Δικαιούχου Τραπεζικού Λογαριασμού Επιλογή Αρχείου 🗙 Εξωτερικού

Αφού ολοκληρώσει την καταχώρηση των απαιτούμενων στοιχείων επιλέγει

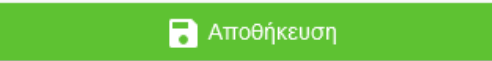

και μεταφέρεται στη λίστα των υποβολών.

IBAN \*

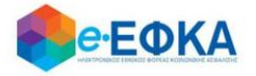

### 2. Πως πραγματοποιώ Νέα Υποβολή

Από το μενού Οι Υποβολές μου και το κουμπί + **Νέα Υποβολή** ο χρήστης - Αιτών μπορεί να ξεκινήσει την υποβολή με απλά βήματα

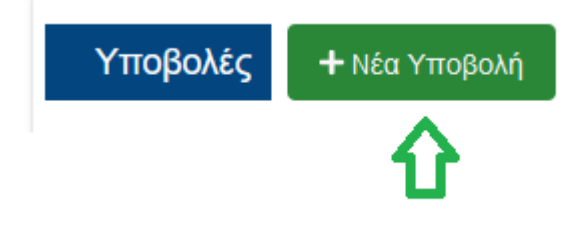

## 2.1 Περίπτωση 1<sup>η</sup> Υποβολή Αίτησης όπου δεν έχει δημοσιευθεί Διαθήκη

## Βήμα 1° Στοιχεία Αιτούντος

Στο βήμα αυτό, έρχονται προσυμπληρωμένα τα στοιχεία που δήλωσε ο χρήστης.

| 0                                                        | 2                                                                                                    | 3                                       |                                     |                                          |                                     | 6              |
|----------------------------------------------------------|----------------------------------------------------------------------------------------------------|-----------------------------------------|-------------------------------------|------------------------------------------|-------------------------------------|----------------|
| οιχεία Αιτούντος                                         | Στοιχεία Θανόντος                                                                                                | Υποβολή Δικαιολογη                      | τικών                               | Στοιχεία Πλησιέστερων Συγγενών Θανα      | όντος                               | Σύνοψη Υποβολή |
| Προσωπικά Στοιχεία                                       |                                                                                                    |                                         |                                     |                                          |                                     |                |
| Επώνυμο*                                                 |                                                                                                    | Ονομα*                                  |                                     |                                          |                                     |                |
| A@M*                                                     |                                                                                                    | Πατρώνυμο*                              |                                     |                                          |                                     |                |
|                                                          |                                                                                                    |                                         |                                     |                                          |                                     |                |
| *Παρακαλούμε επικαιροποιήστε                             | ε τα Στοιχεία Επικοινωνίας σας καθώς και τα Στο                                                                  | ιχεία Τραπεζικού Λογαριασμού, επιβεβα   | ιιώνοντας ότι έχουν συμπληρωθεί ο   | ρθά το Email, το κινητό τηλέφωνο, η τράτ | τεζα, το IBAN και πατήστε Αποθήκευς | η              |
| Στοιχεία Επικοινωνίας                                    |                                                                                                    |                                         |                                     |                                          |                                     |                |
| Διεύθυνση                                                |                                                                                                    |                                         |                                     |                                          |                                     |                |
| Διεύθυνση*                                               |                                                                                                    | TK.*                                    |                                     | Δήμος•                                   |                                     |                |
| * Σε περίπτωση που δε συμφων                             | είτε με τη διεύθυνση που έχει αντληθεί από τα                                                                    | στοιχεία της ΑΑΔΕ, παρακαλούμε να συμ   | ιπληρώστε τα σχετικά πεδία στην επι | ικαιροποιημένη διεύθυνση.                |                                     |                |
| Επικαιροποιημένη Διεύθυνση                               |                                                                                                    |                                         |                                     |                                          |                                     |                |
| Διεύθυνση                                                |                                                                                                    | т.к.                                    |                                     | Δήμος                                    |                                     |                |
| Τηλέφωνο - Email                                         |                                                                                                    |                                         |                                     |                                          |                                     |                |
| Κινητό τηλεφωνο"                                         |                                                                                                    | Email*                                  |                                     |                                          |                                     |                |
| Στοιχεία Τραπεζικού Λογο                                 | ιριασμού                                                                                                    |                                         |                                     |                                          |                                     |                |
| Δήλωση Τραπεζικού Λογαρια<br>(Παρακαλούμε επιλέξτε τράπε | ασμού σε τράπεζα Εξωτερικού<br>:ζα του εξωτερικού μόνο σε περίπτωση που δεν                                      | ν είστε δικαιούχος/συνδικαιούχος τραπεζ | (ικού λογαριασμού στην Ελλάδα)      |                                          |                                     |                |
| Τράπεζα*                                                 | Επιλέξτε                                                                                                    | *                                       | IBAN *                              | GR                                       |                                     |                |
| V-0-14                                                   | ti stati i stati i stati i stati i stati i stati i stati i stati i stati i stati i stati i stati i stati i stati |                                         |                                     |                                          |                                     |                |
| Υποβολη αιτηματός για αν                                 | νηλικά τεκνά κληρονομούς του θανόντος                                                                            |                                         |                                     |                                          |                                     |                |
|                                                          | Προσθήκη Τέκνου                                                                                                  |                                         |                                     |                                          |                                     |                |
|                                                          |                                                                                                    | _                                       |                                     |                                          |                                     |                |

Σε περίπτωση ανήλικων κληρονόμων την αίτηση την υποβάλλει ο νόμιμος κηδεμόνας τους.

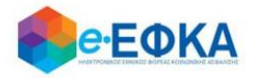

Συνεπώς, ο χρήστης - Αιτών έχει τη δυνατότητα να υποβάλει αίτημα για ανήλικους κληρονόμους, συμπληρώνοντας τον πίνακα όπως φαίνεται και στην εικόνα που ακολουθεί.

| Υποβολή αιτήματος για ανήλικα τέκνα κληρονόμους του θανόντος |                 |       |      |     |   |
|--------------------------------------------------------------|-----------------|-------|------|-----|---|
|                                                              | Προσθήκη Τέκνου |       |      |     |   |
|                                                              | Επώνυμο         | Όνομα | AMKA | AΦM |   |
|                                                              |                 |       |      |     | ^ |

Με την επιλογή **«Προσθήκη Τέκνου»** εμφανίζεται η παρακάτω οθόνη μέσα από την οποία ο αιτών προσθέτει τα ανήλικα τέκνα.

| Προσθήκη Τέκνου | ×         |
|-----------------|-----------|
| Στοιχεία Τέκνου |           |
| ΑΜΚΑ Τέκνου*    | Αναζήτηση |
| Акиро           | Προσθήκη  |

Ο χρήστης συμπληρώνει το ΑΜΚΑ του ανήλικου τέκνου που θα συμπεριλάβει στην αίτησή του και πραγματοποιεί **αναζήτηση**, όπου και εμφανίζονται αυτόματα τα στοιχεία του.

Εάν το ανήλικο τέκνο διαθέτει ΑΦΜ, θα πρέπει να συμπληρωθεί από το χρήστη και αυτό το πεδίο, το οποίο ωστόσο είναι προαιρετικό.

| Προσθήκη Τέκνα  | bu                                  |                               |                       | × |
|-----------------|-------------------------------------|-------------------------------|-----------------------|---|
| Στοιχεία Τέκνου |                                     |                               |                       |   |
| ΑΜΚΑ Τέκνου*    |                                     | Αναζήτηση                     |                       |   |
|                 | Αν το ανήλικο τέκνο διαθέτει ΑΦΜ, τ | παρακαλούμε συμπληρώστε το σ; | χετικό πεδίο του ΑΦΜ. |   |
| Επώνυμο         | Όνομα                               | АМКА                          | ΑΦΜ                   |   |
|                 | Δ.cuoo                              |                               | Ποοσθάκη              |   |

Με την επιλογή Προσθήκη ολοκληρώνεται η καταχώρηση του Ανήλικου Τέκνου.

Για να προχωρήσει στο επόμενο βήμα επιλέγει Επόμενο

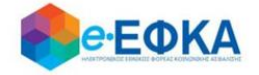

## Βήμα 2° Στοιχεία θανόντος

Στο βήμα αυτό ο χρήστης - Αιτών αναζητά τον θανόντα, καταχωρώντας το ΑΦΜ και το ΑΜΚΑ του θανόντος και επιλέγει αναζήτηση.

| Στοιχεία Θανόντος         | Υποβολή Δικαιολογητικών                                | Στοιχεία Πλησιέστερων Συγγενών Θανόντος   | Σύνοψη Υποβα                                                                                         |
|---------------------------|--------------------------------------------------------|-------------------------------------------|----------------------------------------------------------------------------------------------------|
|                           |                                                        |                                           |                                                                                                    |
| ΑΦΜ και ΑΜΚΑ του Θανόντος | και επιλέξτε αναζήτηση                                 |                                           |                                                                                                    |
| <b>ΑΦM</b> *              | AMKA*                                                  | Αναζήτηση                                 |                                                                                                    |
|                           |                                                        |                                           |                                                                                                    |
|                           |                                                        |                                           |                                                                                                    |
| •                         |                                                        |                                           |                                                                                                    |
|                           | Όνομα*                                                 |                                           |                                                                                                    |
|                           | ΑΦΜ*                                                   |                                           |                                                                                                    |
|                           |                                                        |                                           |                                                                                                    |
|                           | Στοιχεία Θανόντος<br>ΑΦΜ και ΑΜΚΑ του Θανόντος<br>ΑΦΜ* | Στοιχεία Θανόντος Υποβολή Δικαιολογητικών | Στοχεία Θανόντος Υποβολή Δικαιολογητικών Στοχεία Πλησιέστερων Συγγενών Θανόντος   ΑΦΜ ΑΜΚΑ Αναζήτηση |

Αφού πιστοποιηθούν ο ΑΦΜ και ο ΑΜΚΑ και του θανόντος, προχωράει στο

επόμενο βήμα, πατώντας

Επόμενο

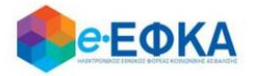

 Σε περίπτωση που κατά την αναζήτηση του Θανόντος δεν είναι δυνατή η άντληση της ληξιαρχικής πράξης θανάτου με τα στοιχεία που καταχωρήθηκαν, εμφανίζεται το ακόλουθο μήνυμα, δίνοντας στο χρήστη τη δυνατότητα να προχωρήσει σε καταχώρηση των στοιχείων του Θανόντος.

| ΑΦΜ*                            |                                  | АМКА*                                        | Αναζήτηση                                                           |
|---------------------------------|----------------------------------|----------------------------------------------|---------------------------------------------------------------------|
| Δεν ήταν δυνατή η α<br>Παρακαλο | άντληση της ληξ<br>ύμε να προχωρ | ;ιαρχικής πράξης θανά<br>ήσετε σε καταχώρηση | του με τα στοιχεία που καταχωρήσατε.<br>των στοιχείων του θανόντος. |
| Προσοχή!<br>Τα πεδία Επώνυμο,'  | Όνομα και Γ                      | Ιατρώνυμο θα πρ                              | έπει να συμπληρωθούν με πεζούς,                                     |

#### τονισμένους, ελληνικούς χαρακτήρες.

(Για παράδειγμα: Παπαδόπουλος Γεώργιος)

| Στοιχεία Θανόντος                                         |                                                     |                                                |            |                                       |  |  |  |  |
|-----------------------------------------------------------|-----------------------------------------------------|------------------------------------------------|------------|---------------------------------------|--|--|--|--|
| Παρακαλούμε να καταχωρήσετ<br>(Για παράδειγμα: Παπαδόπου) | τε το Επώνυμο, Όνομα και Πατρώνυμο<br>λος Γεώργιος) | με πεζούς, τονισμένους, ελληνικούς χαρακτήρες. |            |                                       |  |  |  |  |
| Επώνυμο*                                                  |                                                     | Όνομα*                                         |            |                                       |  |  |  |  |
| Πατρώνυμο*                                                |                                                     | <b>ΑΦ</b> Μ*                                   |            |                                       |  |  |  |  |
| АМКА*                                                     |                                                     | Ημερομηνία<br>Γέννησης*                        | ηη/μμ/εεεε | t t t t t t t t t t t t t t t t t t t |  |  |  |  |
| Ημερομηνία<br>Θανάτου*                                    | ηη/μμ/εεεε                                          |                                                |            |                                       |  |  |  |  |
| Παρακαλούμε να<br>επιλέξετε το λόνο                       | •                                                   |                                                |            |                                       |  |  |  |  |
| που θέλετε να<br>κάνετε την<br>καταχώρηση.                |                                                     |                                                |            |                                       |  |  |  |  |
|                                                           |                                                     |                                                |            |                                       |  |  |  |  |
|                                                           |                                                     |                                                |            | Αποθήκευση Ακύρωση                    |  |  |  |  |

Ο χρήστης καλείται να συμπληρώσει όλα τα ζητούμενα πεδία και να καθορίσει το λόγο για τον οποίο προχώρησε σε καταχώρηση των στοιχείων του θανόντος. Οι διαθέσιμες επιλογές στη λίστα είναι:

| Μοναχός στο Άγιον Όρος                       |
|----------------------------------------------|
| Θάνατος στο εξωτερικό                        |
| Αδυναμία άντλησης Ληξιαρχικής Πράξης θανάτου |
| Άλλο                                         |

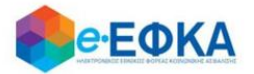

Σε περίπτωση που επιλέξει **Αδυναμία άντλησης Ληξιαρχικής Πράξης Θανάτου,** θα πρέπει να συμπληρώσει επιπρόσθετα:

| Στοιχεία<br>Ληξιαρχικής<br>Πράξης Θανάτου* |  |
|--------------------------------------------|--|
| Ληξιαρχείο*                                |  |

Αφού συμπληρώσει όλα τα ζητούμενα πεδία, με την επιλογή Αποθήκευση

ολοκληρώνει την προσθήκη του Θανόντα και μπορεί πλέον να επιλέξει για να προχωρήσει την διαδικασία της υποβολής.

Επόμενο

Αντίστοιχα, με την επιλογή Ακύρωση, ακυρώνει τη διαδικασία της προσθήκης.

Σε περίπτωση που κατά την αναζήτηση του Θανόντος δεν είναι δυνατή η ταυτοποίηση του ΑΦΜ με τα στοιχεία της ληξιαρχικής πράξης θανάτου, εμφανίζεται το ακόλουθο μήνυμα, όπου ζητά από το χρήστη να συμπληρώσει την Ημερομηνία Θανάτου και να επιλέξει ξανά Αναζήτηση.

«Δεν ήταν δυνατή η ταυτοποίηση του ΑΦΜ στα στοιχεία της ληξιαρχικής πράξης θανάτου. Παρακαλούμε να καταχωρήσετε την Ημερομηνία Θανάτου και να επιλέξετε ξανά "Αναζήτηση"»

| *[ | *Παρακαλούμε εισάγετε ΑΦΜ και ΑΜΚΑ του Θανόντος και επιλέξτε αναζήτηση |                             |                                                     |                            |                |                          |                                  |  |
|----|------------------------------------------------------------------------|-----------------------------|-----------------------------------------------------|----------------------------|----------------|--------------------------|----------------------------------|--|
|    | ΑΦΜ*                                                                   |                             | АМКА*                                               | Ημ. Θανάτου*               | ηη/μμ/εεεε     |                          | Αναζήτηση                        |  |
|    |                                                                        | Δεν ήταν δυνατή η ταυτοποίι | ηση του ΑΦΜ με τα στοιχεία της ληξιαρχικής πράξης 6 | )ανάτου. Παρακαλούμε να κα | ταχωρήσετε την | / Ημερομηνία Θανάτου και | ι να επιλέξετε ξανά "Αναζήτηση". |  |

 Σε περίπτωση που κατά την αναζήτηση του Θανόντος δεν ήταν δυνατή η ταυτοποίηση του ΑΦΜ με τα στοιχεία της ληξιαρχικής πράξης θανάτου, εμφανίζεται το ακόλουθο μήνυμα:

| *Παρακαλούμε εισάγετε ΑΦΜ και ΑΜΚΑ | του Θανόντος και επιλέξτε αναζήτηση | ו          |                                 |                |
|------------------------------------|-------------------------------------|------------|---------------------------------|----------------|
| ΑΦΜ*                               |                                     | АМКА*      |                                 | Αναζήτηση      |
|                                    | Δεν ήταν δυνατή η ταυτοποίηση τ     | του ΑΦΜ με | ε τα στοιχεία της ληξιαρχικής π | ράξης θανάτου. |

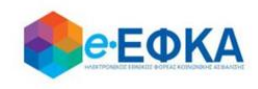

### Βήμα 3° Υποβολή Δικαιολογητικών

Στο βήμα αυτό εμφανίζεται η λίστα με τους Δικαιούχους Αιτούντες.

Στην πρώτη γραμμή εμφανίζεται ο χρήστης – Αιτών και εφόσον υπάρχουν ανήλικα τέκνα που δηλώθηκαν στο Βήμα 1, θα εμφανιστούν από κάτω με Α/Α 2 κ.ο.κ.

| Για κάθε ένα αιτούντα δικαιούχο, ο χρήστης αναρτά το Πιστοποιητικό Περί Μη Αποποίησης Κληρονομιάς, από το κουμπί | Επιλογή Αρχείου | και |
|----------------------------------------------------------------------------------------------------|-----------------|-----|
| συμπληρώνει την ημερομηνία του πιστοποιητικού.                                                                   |                 |     |

| Ημ. Πιστοποιη | τικού       |
|---------------|-------------|
| γμήνας/έτος   | ** <b>*</b> |

Εάν ο αιτών είναι κάτοικος εξωτερικού, τσεκάρει και τη σχετική επιλογή

| Κάτοικος Εξωτερικού |  |
|---------------------|--|
|                     |  |

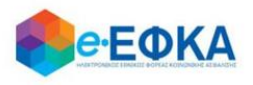

Σε περίπτωση που υπάρχουν ανήλικά τέκνα που δηλώθηκαν στο Βήμα 1 και ο **νόμιμος κηδεμόνας δεν είναι δικαιούχος του κληρονομικού** δικαιώματος, συνεπώς μόνο το ανήλικο τέκνο είναι δικαιούχος, <u>τότε στη γραμμή που αναφέρονται τα στοιχεία του κηδεμόνα</u>, θα πρέπει να επιλέξει ότι ο κηδεμόνας είναι Μη δικαιούχος Κληρονομικού Δικαιώματος

|          |                                   |                                              |                        | Δŕ                                  | λωση Κληρ                  | ονομικού Δικαιώματος                   |               |                                         |                    |                |          |
|----------|-----------------------------------|----------------------------------------------|------------------------|-------------------------------------|----------------------------|----------------------------------------|---------------|-----------------------------------------|--------------------|----------------|----------|
|          |                                   |                                              | Mr                     | η δικαιούχο                         | ς του κληρονομικού δικαιώμ | ιατος 🗸                                |               |                                         |                    |                |          |
| Νέα Υπο  | βολή                              |                                              |                        |                                     |                            |                                        |               |                                         |                    |                |          |
|          | 2                                 |                                              |                        |                                     |                            | 3                                      |               |                                         |                    |                | 5        |
| Στοιχεία | Αιτούντος                         |                                              | Στοιχεία Θαν           | νόντος                              | Υποβολή Δικαιολογητικών    |                                        |               | Στοιχεία Πλησιέστερων Συγγενών Θανόντος |                    | Σύνοψη Υποβολή |          |
| Αποδε    | Δικαιούχοι Αιτ<br>κτοί τύποι αρχε | <mark>Ούντες</mark><br>είου: PDF & JPEG. Κάθ | ε επισυναπτόμενο αρχεί | ίο δεν θα πρέπει να ξεπερνά τα 3 ΜΙ | 3                          |                                        |               |                                         |                    |                |          |
| A/A      | АМКА                              | Επώνυμο                                      | Όνομα                  | Δήλωση Κληρονομικού Δικαιώματος     |                            | Δήλωση Μη Αποποίησης Κληρονομιάς       | Πιστοποιητικό | Περι Μη Αποποίησης Κληρονομιάς          | Ημ. Πιστοποιητικού | Κάτοικος Εξωτε | ερικού   |
| 1        |                                   |                                              |                        | Μη δικαιούχος του κληρονομικού δικα | πώματος 🗌                  | Δεν έχει γίνει αποποίηση κληρονομιάς 🗹 | Επιλογή Αρ    | χείου                                   |                    |                | $\hat{}$ |
| Έχει δ   | δημοσιευθεί Διαθ                  | ήκη;                                         | ) IXO (                | Ναι                                 |                            |                                        |               |                                         |                    |                |          |
| Πιστο    | ποιητικό Περί Μη                  | Δημοσίευσης Διαθήκης                         | Επιλογή                | Αρχείου                             |                            |                                        |               |                                         |                    |                |          |
| Προηγ    | γούμενο                           |                                              |                        |                                     |                            |                                        |               |                                         |                    |                | Επόμενο  |

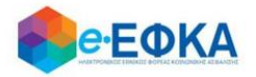

Καθώς στην ενότητα αυτή αναλύεται η περίπτωση όπου **δεν** έχει δημοσιευθεί διαθήκη, στην επιλογή

| Έχει δημοσιευθεί Διαθήκη;                          | Ο Όχι 🔿 Ναι               |                 |
|----------------------------------------------------|---------------------------|-----------------|
| Θα πρέπει να επιλεγεί το <b>Όχι</b>                |                           |                 |
| Και                                                |                           |                 |
| <b>αναρτά</b> το Πιστοποιητικό Περί Μη Δημοσίευσης | ς Διαθήκης, από το κουμπί | Επιλογή Αρχείου |
|                                                    |                           |                 |
|                                                    |                           |                 |

Για να προχωρήσει στο επόμενο βήμα, επιλέγει

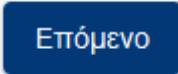

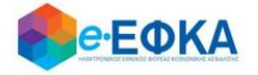

Επόμενο

### **Βήμα 4° Στοιχεία Πλησιέστερων Συγγενών Θανόντος**

Στο βήμα αυτό, σε περίπτωση που αντλούνται αυτόματα τα στοιχεία των πλησιέστερων συγγενών του θανόντα, εμφανίζονται στην οθόνη του χρήστη.

Για να προχωρήσει στο επόμενο βήμα, επιλέγει

Σε περίπτωση που δεν αντλούνται αυτόματα τα στοιχεία των πλησιέστερων συγγενών του θανόντα, ο χρήστης – Αιτών καλείται να συμπληρώσει τα στοιχεία των πλησιέστερων συγγενών, σύμφωνα με το διαθέσιμο Πιστοποιητικό Πλησιέστερων Συγγενών και να αναρτήσει το σχετικό πιστοποιητικό πλησιέστερων συγγενών.

|                    |                      |                     | 0                  |                                                                                                    |                     | 4                    |                      |         |
|--------------------|----------------------|---------------------|--------------------|----------------------------------------------------------------------------------------------------|---------------------|----------------------|----------------------|---------|
| Στοιχεία Αιτούντος | Στοιχεία             | Θανόντος            | Υποβολή Δικαιολ    | ογητικών                                                                                                    | Στοιχεία Πλησιέστερ | ων Συγγενών Θανόντος | Σύνοψη Υ             | ποβολής |
|                    |                      |                     |                    |                                                                                                    |                     |                      |                      |         |
| *Παρακαλούμε       | συμπληρώστε τα πεδία | σύμφωνα με το διαθέ | σιμο Πιστοποιητικά | i                                                                                                    |                     |                      |                      |         |
| Πλησιέστερων       | Συγγενών             |                     |                    |                                                                                                    |                     |                      |                      |         |
| Συγγενείς          | Α' Βαθμού            |                     |                    |                                                                                                    |                     |                      |                      |         |
| A/A                | Τύπος συγγένειας     | Επώνυμο             | Όνομα              | AMKA                                                                                                    | AØM                 | AΔT                  |                      |         |
| +                  |                      |                     |                    |                                                                                                    |                     |                      |                      |         |
|                    |                      |                     | Δε Βοέθι           | ικαν Συννενείς Α΄ Βαθυού                                                                                                    |                     |                      |                      | ^       |
|                    |                      |                     |                    |                                                                                                    |                     |                      | 0.0 amé 0 arousi     | ~       |
|                    |                      |                     |                    |                                                                                                    |                     |                      |                      |         |
| Λοιποί Συ          | νγγενείς             |                     |                    |                                                                                                    |                     |                      |                      |         |
| A/A                | Τύπος συγγένειας     | Επώνυμο             | Όνομα              | AMKA                                                                                                    | AΦM                 | ΤΔA                  |                      |         |
| +                  | 1                    |                     |                    |                                                                                                    |                     |                      |                      |         |
|                    |                      |                     | As Boi             | θρκαν Δοιποί Συννενείς                                                                                                    |                     |                      |                      | ^       |
|                    |                      |                     | at pp              | on the state of the state of th |                     |                      | 0.0                  | ~       |
|                    | PI                   |                     |                    |                                                                                                    |                     |                      | υ - υ απο υ στοιχεία | *       |

Καταβολή Αναδρομικών Κληρονόμων Έκδοση: 1.0.0

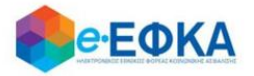

Στην ενότητα των **Συγγενών Α' βαθμού** οι διαθέσιμες επιλογές προς καταχώρηση είναι:

- Τέκνο
- Σύζυγος

| Συγγενείς Α' Βαθμού |                  |  |  |  |  |
|---------------------|------------------|--|--|--|--|
| A/A                 | Τύπος συγγένειας |  |  |  |  |
|                     | _                |  |  |  |  |
|                     | Тέкνο            |  |  |  |  |
|                     | Σύζυγος          |  |  |  |  |

ενώ στην ενότητα των Λοιπών Συγγενών καταχωρούνται οι Λοιποί, όπως φαίνεται και στην εικόνα που ακολουθεί.

| Λοιποί Συγγ | νενείς           |
|-------------|------------------|
| A/A         | Τύπος συγγένειας |
|             | •                |
|             | Λοιποί           |

## Βήμα 5° Σύνοψη Υποβολής

Αυτό είναι το τελευταίο βήμα πριν την υποβολή της αίτησης.

Ο χρήστης - Αιτών βλέπει τη συνοπτική εικόνα της αίτησής του και για να μπορέσει να υποβάλει επιτυχώς, καλείται να τσεκάρει ότι:

 $\checkmark$ 

Με ατομική μου ευθύνη και γνωρίζοντας τις κυρώσεις, που προβλέπονται από τις διατάξεις της παρ. 6 του άρθρου 22 του Ν. 1599/1986, δηλώνω ότι τα παραπάνω στοιχεία είναι αληθή

Με την παρούσα αίτησή μου παρακαλώ όπως μου χορηγηθούν κατά το μερίδιο μου τα ποσά του άρθρου 33 του Νόμου 4734/20 που δικαιούμαι ως κληρονόμος του (της) θανούντος (θανούσης)

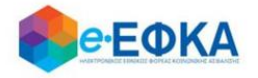

Μόλις ο χρήστης ολοκληρώσει την συμπλήρωση της αίτησης, έχει τη δυνατότητα:

• Να υποβάλει Οριστικά την αίτηση του, επιλέγοντας **Οριστική Υποβολή**.

Οριστική Υποβολή

• Να υποβάλει Προσωρινά την αίτηση του, επιλέγοντας Προσωρινή Υποβολή.

Προσωρινή Υποβολή

Μετά την επιτυχή υποβολή της αίτησης του, ο χρήστης μεταφέρεται στη λίστα των υποβολών.

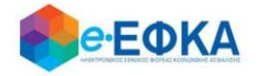

## 2.2 Περίπτωση 2<sup>η</sup> Υποβολή Αίτησης όπου έχει δημοσιευθεί Διαθήκη

Στην περίπτωση αυτή, το βήμα Στοιχεία Πλησιέστερων Συγγενών Θανόντος παραλείπεται.

## Βήμα 1° Στοιχεία Αιτούντος

| 1<br>τοιχεία Αιτούντος      | 2<br>Στοιχεία Θανόντος                             | Υποβολή Δικαιολογητ                     | κών                           | Δ<br>Στοιχεία Πλησιέστερων Συγγενών Θαν     | όντος                               | 5<br>Σύνοψη Υποβολής |
|-----------------------------|----------------------------------------------------|-----------------------------------------|-------------------------------|---------------------------------------------|-------------------------------------|----------------------|
|                             |                                                    |                                         |                               |                                             |                                     |                      |
| Προσωπικά Στοιχεία          |                                                    |                                         |                               |                                             |                                     |                      |
| Επώνυμο*                    |                                                    | Ονομα*                                  |                               |                                             |                                     |                      |
| A <b>Φ</b> Μ*               |                                                    | Πατρώνυμο*                              |                               |                                             |                                     |                      |
|                             |                                                    |                                         |                               |                                             |                                     |                      |
| *Παρακαλούμε επικαιροποιήσ  | τε τα Στοιχεία Επικοινωνίας σας καθώς και τα Στοιγ | εία Τραπεζικού Λογαριασμού, επιβεβαι    | ώνοντας ότι έχουν συμπληρωθε  | ί ορθά το Email, το κινητό τηλέφωνο, η τράτ | rεζα, το IBAN και πατήστε Αποθήκευι | μ                    |
| Στοιχεία Επικοινωνίας       |                                                    |                                         |                               |                                             |                                     |                      |
| Διεύθυνση                   |                                                    |                                         |                               |                                             |                                     |                      |
| Διεύθυνση*                  |                                                    | TK-                                     |                               | Δήμος*                                      |                                     |                      |
| * Σε περίπτωση που δε συμφω | ινείτε με τη διεύθυνση που έχει αντληθεί από τα σ  | τοιχεία της ΑΑΔΕ, παρακαλούμε να συμτ   | ληρώστε τα σχετικά πεδία στην | επικαιροποιημένη διεύθυνση.                 |                                     |                      |
| Επικαιροποιημένη Διεύθυνση  |                                                    |                                         |                               |                                             |                                     |                      |
| Διεύθυνση                   |                                                    | T.K.                                    |                               | Δήμος                                       |                                     |                      |
| Τηλέφωνο - Email            |                                                    |                                         |                               |                                             |                                     |                      |
| Κινητό τηλέφωνο*            |                                                    | Email*                                  |                               |                                             |                                     |                      |
| Στοιχεία Τραπεζικού Λογ     | ύομπριορ                                           |                                         |                               |                                             |                                     |                      |
| 🗆 Δήλωση Τραπεζικού Λογαρ   | ιασμού σε τράπεζα Εξωτερικού                       |                                         |                               |                                             |                                     |                      |
| (Παρακαλούμε επιλέξτε τράπ  | τεζα του εξωτερικού μόνο σε περίπτωση που δεν      | είστε δικαιούχος/συνδικαιούχος τραπεζιι | ού λογαριασμού στην Ελλάδα)   |                                             |                                     |                      |
| Τράπεζα•                    | Επιλέξτε                                           | *                                       | IBAN *                        | GR                                          |                                     |                      |
| Υποβολή αιτήματος για α     | ανήλικα τέκνα κληρονόμους του θανόντος             |                                         |                               |                                             |                                     |                      |
|                             | Προσθήκη Τέκνου                                    |                                         |                               |                                             |                                     |                      |
|                             | Επώνυμο                                            | Όνομα                                   | АМКА                          | АФМ                                         |                                     |                      |
|                             |                                                    |                                         |                               |                                             | ~                                   |                      |

Στο βήμα αυτό, έρχονται προσυμπληρωμένα τα στοιχεία που δήλωσε ο χρήστης.

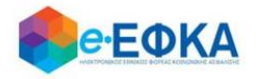

Σε περίπτωση ανήλικων κληρονόμων την αίτηση την υποβάλλει ο νόμιμος κηδεμόνας τους.

Συνεπώς, ο χρήστης - Αιτών έχει τη δυνατότητα να υποβάλει αίτημα για ανήλικους κληρονόμους, συμπληρώνοντας τον πίνακα όπως φαίνεται και στην εικόνα που ακολουθεί.

| Υποβολή απήματος για ανήλικα τέκνα κληρονόμους του θανόντος |        |            |       |      |     |   |  |
|-------------------------------------------------------------|--------|------------|-------|------|-----|---|--|
|                                                             | Προσθή | ίκη Τέκνου |       |      |     |   |  |
|                                                             |        | Επώνυμο    | Όνομα | АМКА | ΑΦΜ |   |  |
|                                                             |        |            |       |      |     | ~ |  |

Με την επιλογή **«Προσθήκη Τέκνου»** εμφανίζεται η παρακάτω οθόνη μέσα από την οποία ο αιτών προσθέτει τα ανήλικα τέκνα.

| Προσθήκη Τέκν                   | ου    |           | × |
|---------------------------------|-------|-----------|---|
| Στοιχεία Τέκνου<br>ΑΜΚΑ Τέκνου* |       | Αναζήτηση |   |
|                                 | Акиро | Προσθήκη  |   |

Ο χρήστης συμπληρώνει το ΑΜΚΑ του ανήλικου τέκνου που θα συμπεριλάβει στην αίτησή του και πραγματοποιεί **αναζήτηση**, όπου και εμφανίζονται αυτόματα τα στοιχεία του.

Εάν το ανήλικο τέκνο διαθέτει ΑΦΜ, θα πρέπει να συμπληρωθεί από το χρήστη και αυτό το πεδίο, το οποίο ωστόσο είναι προαιρετικό.

| Προσθήκη      | Τέκνου                                                                              | × |
|---------------|-------------------------------------------------------------------------------------|---|
| Στοιχεία Τέκν | ou l                                                                                |   |
| ΑΜΚΑ Τέκνου*  | Αναζήτηση                                                                           |   |
|               | Αν το ανήλικο τέκνο διαθέτει ΑΦΜ, παρακαλούμε συμπληρώστε το σχετικό πεδίο του ΑΦΜ. |   |
| Επώνυμο       | Όνομα ΑΜΚΑ ΑΦΜ                                                                      |   |
|               | Ακυρο Προσθήκη                                                                      |   |

Με την επιλογή Προσθήκη ολοκληρώνεται η καταχώρηση του Ανήλικου Τέκνου.

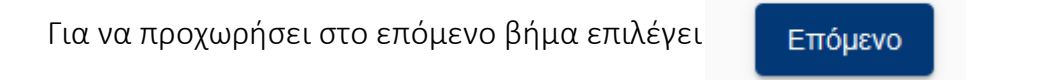

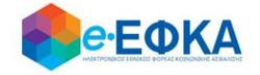

## Βήμα 2° Στοιχεία θανόντος

Στο βήμα αυτό ο χρήστης - Αιτών αναζητά τον θανόντα, καταχωρώντας το ΑΦΜ και το ΑΜΚΑ του θανόντος και επιλέγει αναζήτηση.

| τοιχεία Αιτούντος    | Στοιχεία Θανόντος             | Υποβολή Δικαιολογητικών | Στοιχεία Πλησιέστερων Συγγενών Θανόντος | Σύνοψη Υποβ |
|----------------------|-------------------------------|-------------------------|-----------------------------------------|-------------|
| ηαρακαλούμε εισάγετε | : ΑΦΜ και ΑΜΚΑ του Θανόντος ι | και επιλέξτε αναζήτηση  |                                         |             |
|                      |                               |                         |                                         |             |
|                      | AØM*                          | AMKA*                   | Αναζήτηση                               |             |
|                      | -                             |                         |                                         |             |
| Στοιχεία Θανόντος    |                               |                         |                                         |             |
| Επώνυμο*             |                               | Όνομα*                  |                                         |             |
| АМКА*                |                               | ΑΦM*                    |                                         |             |
| 00000                |                               |                         |                                         |             |

Αφού πιστοποιηθούν ο ΑΦΜ και ο ΑΜΚΑ και του θανόντος, προχωράει στο

επόμενο βήμα, πατώντας

Επόμενο

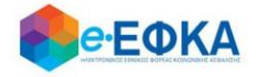

 Σε περίπτωση που κατά την αναζήτηση του Θανόντος δεν είναι δυνατή η άντληση της ληξιαρχικής πράξης θανάτου με τα στοιχεία που καταχωρήθηκαν, εμφανίζεται το ακόλουθο μήνυμα, δίνοντας στο χρήστη τη δυνατότητα να προχωρήσει σε καταχώρηση των στοιχείων του Θανόντος.

| Δεν ήταν δυνατή η άντληση της ληξιαρχικής τ | τράξης θαι |                                |
|---------------------------------------------|------------|--------------------------------|
|                                             | 1 112      |                                |
| Παρακαλούμε να προχωρήσετε σε ι             | αταχώρησ   | ση των στοιχείων του θανόντος. |

Τα πεδία Επώνυμο, Όνομα και Πατρώνυμο θα πρέπει να συμπληρωθούν με πεζούς, τονισμένους, ελληνικούς χαρακτήρες.

(Για παράδειγμα: Παπαδόπουλος Γεώργιος)

| Στοιχεία Θανόντος                                         |                                                     |                                                |            |                   |
|-----------------------------------------------------------|-----------------------------------------------------|------------------------------------------------|------------|-------------------|
| Παρακαλούμε να καταχωρήσει<br>(Για παράδειγμα: Παπαδόπου) | τε το Επώνυμο, Όνομα και Πατρώνυμο<br>\ος Γεώργιος) | με πεζούς, τονισμένους, ελληνικούς χαρακτήρες. |            |                   |
| Επώνυμο*                                                  |                                                     | Όνομα*                                         |            |                   |
| Πατρώνυμο*                                                |                                                     | ΑΦM*                                           |            |                   |
| АМКА*                                                     |                                                     | Ημερομηνία<br>Γέννησης*                        | ηη/μμ/εεεε | t a               |
| Ημερομηνία<br>Θανάτου*                                    | ηη/μμ/εεεε                                          |                                                |            |                   |
| Παρακαλούμε να<br>επιλέξετε το λόγο                       | Ţ                                                   |                                                |            |                   |
| που θέλετε να<br>κάνετε την<br>καταγώρηση                 |                                                     |                                                |            |                   |
| Kara, apriori                                             |                                                     |                                                |            |                   |
|                                                           |                                                     |                                                | A          | ποθήκευση Ακύρωση |

Ο χρήστης καλείται να συμπληρώσει όλα τα ζητούμενα πεδία και να καθορίσει το **λόγο** για τον οποίο προχώρησε σε καταχώρηση των στοιχείων του θανόντος. Οι διαθέσιμες επιλογές στη λίστα είναι:

| Μοναχός στο Άγιον Όρος                       |  |
|----------------------------------------------|--|
| Θάνατος στο εξωτερικό                        |  |
| Αδυναμία άντλησης Ληξιαρχικής Πράξης θανάτου |  |
| Άλλο                                         |  |

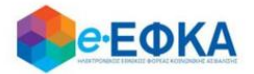

Σε περίπτωση που επιλέξει **Αδυναμία άντλησης Ληξιαρχικής Πράξης Θανάτου,** θα πρέπει να συμπληρώσει επιπρόσθετα:

| Στοιχεία<br>Ληξιαρχικής<br>Πράξης Θανάτου* |  |
|--------------------------------------------|--|
| Ληξιαρχείο*                                |  |

Αφού συμπληρώσει όλα τα ζητούμενα πεδία, με την επιλογή Αποθήκευση

ολοκληρώνει την προσθήκη του Θανόντα και μπορεί πλέον να επιλέξει για να προχωρήσει την διαδικασία της υποβολής.

Επόμενο

Αντίστοιχα, με την επιλογή Ακύρωση, ακυρώνει τη διαδικασία της προσθήκης.

Σε περίπτωση που κατά την αναζήτηση του Θανόντος δεν είναι δυνατή η ταυτοποίηση του ΑΦΜ με τα στοιχεία της ληξιαρχικής πράξης θανάτου, εμφανίζεται το ακόλουθο μήνυμα, όπου ζητά από το χρήστη να συμπληρώσει την Ημερομηνία Θανάτου και να επιλέξει ξανά Αναζήτηση.

«Δεν ήταν δυνατή η ταυτοποίηση του ΑΦΜ στα στοιχεία της ληξιαρχικής πράξης θανάτου. Παρακαλούμε να καταχωρήσετε την Ημερομηνία Θανάτου και να επιλέξετε ξανά "Αναζήτηση"»

| *[ | *Παρακαλούμε εισάγετε ΑΦΜ και ΑΜΚΑ του Θανόντος και επιλέξτε αναζήτηση |                             |                                                     |                            |                |                          |                                  |  |  |
|----|------------------------------------------------------------------------|-----------------------------|-----------------------------------------------------|----------------------------|----------------|--------------------------|----------------------------------|--|--|
|    | ΑΦΜ*                                                                   |                             | АМКА*                                               | Ημ. Θανάτου*               | ηη/μμ/εεεε     |                          | Αναζήτηση                        |  |  |
|    |                                                                        | Δεν ήταν δυνατή η ταυτοποίι | ηση του ΑΦΜ με τα στοιχεία της ληξιαρχικής πράξης 6 | )ανάτου. Παρακαλούμε να κα | ταχωρήσετε την | / Ημερομηνία Θανάτου και | ι να επιλέξετε ξανά "Αναζήτηση". |  |  |

 Σε περίπτωση που κατά την αναζήτηση του Θανόντος δεν ήταν δυνατή η ταυτοποίηση του ΑΦΜ με τα στοιχεία της ληξιαρχικής πράξης θανάτου, εμφανίζεται το ακόλουθο μήνυμα:

| *Παρακαλούμε εισάγετε ΑΦΜ και ΑΜΚΑ | του Θανόντος και επιλέξτε ανα | αζήτηση                     |                                    |
|------------------------------------|-------------------------------|-----------------------------|------------------------------------|
| ΑΦΜ*                               |                               | АМКА*                       | Αναζήτηση                          |
|                                    | Δεν ήταν δυνατή η ταυτοπ      | οίηση του ΑΦΜ με τα στοιχει | ία της ληξιαρχικής πράξης θανάτου. |

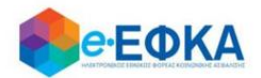

### Βήμα 3° Υποβολή Δικαιολογητικών

Στο βήμα αυτό εμφανίζεται η λίστα με τους Δικαιούχους Αιτούντες.

Στην πρώτη γραμμή εμφανίζεται ο χρήστης – Αιτών και εφόσον υπάρχουν ανήλικα τέκνα που δηλώθηκαν στο Βήμα 1, θα εμφανιστούν από κάτω με Α/Α 2 κ.ο.κ.

Για κάθε ένα αιτούντα δικαιούχο, ο χρήστης αναρτά το Πιστοποιητικό Περί Μη

| Αποποίησης Κληρονομιάς, από το κουμπί | Επιλογή Αρχείου | και συμπληρώνει την |
|---------------------------------------|-----------------|---------------------|
| ημερομηνία του πιστοποιητικού.        |                 |                     |

| Ημ. Πιστοποιητικού |         |  |  |  |  |  |  |
|--------------------|---------|--|--|--|--|--|--|
| γμήνας/έτος        | **<br>• |  |  |  |  |  |  |

Εάν ο αιτών είναι κάτοικος εξωτερικού, τσεκάρει και τη σχετική επιλογή.

| Κάτοικος Εξωτερικού |
|---------------------|
|                     |

Σε περίπτωση που υπάρχουν ανήλικά τέκνα που δηλώθηκαν στο Βήμα 1 και μόνο εάν ο **νόμιμος κηδεμόνας δεν είναι δικαιούχος του κληρονομικού δικαιώματος**, συνεπώς μόνο το ανήλικο τέκνο είναι δικαιούχος, <u>τότε στη γραμμή που</u> <u>αναφέρονται τα στοιχεία του κηδεμόνα</u>, θα πρέπει να επιλέξει ότι ο κηδεμόνας είναι Μη δικαιούχος Κληρονομικού Δικαιώματος

| Δήλωση Κληρονομικού Δικαιώματος              |
|----------------------------------------------|
| Μη δικαιούχος του κληρονομικού δικαιώματος 🗸 |

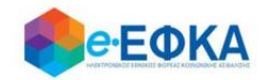

Καθώς στην ενότητα αυτή αναλύεται η περίπτωση όπου έχει δημοσιευθεί διαθήκη, στην επιλογή

| Έχει δημοσιευθεί Διαθήκη; |                      |                     | ιθεί Διαθήκη;        |                                              | Ο Όχι 💽 Ναι                            |                                              |                    |                     |          |
|---------------------------|----------------------|---------------------|----------------------|----------------------------------------------|----------------------------------------|----------------------------------------------|--------------------|---------------------|----------|
|                           |                      | Θα π                | ρέπει να             | επιλεγεί το <b>Ναι</b>                       |                                        |                                              |                    |                     |          |
| ۵                         | Δικαιούχοι Αιτούντα  | ες                  |                      |                                              |                                        |                                              |                    |                     |          |
| Αποδεκ                    | τοί τύποι αρχείου: Ι | PDF & JPEG. Κάθε ετ | πισυναπτόμενο αρχεία | ο δεν θα πρέπει να ξεπερνά τα 3 MB           |                                        |                                              |                    |                     |          |
| A/A                       | AMKA I               | Επώνυμο             | Όνομα                | Δήλωση Κληρονομικού Δικαιώματος              | Δήλωση Μη Αποποίησης Κληρονομιάς       | Πιστοποιητικό Περι Μη Αποποίησης Κληρονομιάς | Ημ. Πιστοποιητικού | Κάτοικος Εξωτερικού | 3        |
| 1                         |                      |                     |                      | Μη δικαιούχος του κληρονομικού δικαιώματος 🗌 | Δεν έχει γίνει αποποίηση κληρονομιάς 🗹 | Επιλογή Αρχείου                              |                    |                     | $\hat{}$ |
| Έχει δr                   | ημοσιευθεί Διαθήκη;  |                     | ⊂ v <sub>X</sub> α   | ) Ναι                                        |                                        |                                              |                    |                     |          |
| Προηγα                    | ούμενο               |                     |                      |                                              |                                        |                                              |                    | Er                  | πόμενο   |
|                           |                      |                     |                      |                                              |                                        |                                              |                    |                     |          |
|                           |                      |                     |                      |                                              |                                        |                                              |                    |                     |          |
|                           |                      |                     |                      |                                              |                                        |                                              |                    |                     |          |

Επόμενο

Για να προχωρήσει στο επόμενο βήμα, επιλέγει

## Βήμα 4° Στοιχεία Διαθήκης

οθόνη διαχείρισης της αίτησης του, είναι διαθέσιμη η Καρτέλα Αναλυτικά Στοιχεία Διαθήκης.

Στην οθόνη αυτή ο χρήστης καλείται:

#### Να συμπληρώσει:

- Την Ημ. Δημοσίευσης Διαθήκης, με επιλογή από ημερολόγιο
- Τον Αριθμό Πρακτικού
- Το Ειρηνοδικείο, με επιλογή από διαθέσιμη λίστα

#### Να επισυνάψει:

- Τη Διαθήκη, υποχρεωτικό αρχείο προς επισύναψη
- Το Πιστοποιητικό Εγγυτέρων Συγγενών, υποχρεωτικό αρχείο προς επισύναψη

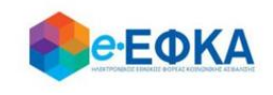

| Διαθήκη *                          | Επιλογή Αρχείου |
|------------------------------------|-----------------|
| Πιστοποιητικό Εγγυτέρων Συγγενών * | Επιλογή Αρχείου |

Να απαντήσει στο ερωτηματολόγιο, όπως φαίνεται και στην εικόνα που ακολουθεί.

| Υπάρχει πρόβλεψη στην Διαθήκη που σας καθιστά κληρονόμο του συνόλου της περιουσίας;                             | ואַס 🔘 | Ο Ναι |
|----------------------------------------------------------------------------------------------------|--------|-------|
| Υπάρχει πρόβλεψη στην Διαθήκη που σας καθιστά κληρονόμο μόνο της ακίνητης περιουσίας;                           | ואַס 🔘 | Ο Ναι |
| Ορίζεσθε ως γενικός ή μοναδικός κληρονόμος της κινητής περιουσίας;                                              | ואַס 🔘 | Ο Ναι |
| Υπάρχει πρόβλεψη στη διαθήκη που να σας ορίζει κληρονόμο σε κινητή περιουσία η οποία τυχόν βρεθεί μετά θάνατον; | ixo () | Ο Ναι |
| Συμπεριλαμβάνεστε στο Πιστοποιητικό Εγγυτέρων Συγγενών;                                                         | ואַס 🔘 | Ο Ναι |

Ανάλογα με την απάντηση που θα δώσει ο χρήστης στο κάθε ερώτημα, το ερωτηματολόγιο προσαρμόζεται αντίστοιχα.

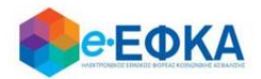

Σε περίπτωση που στο ερωτηματολόγιο, στην ερώτηση **«Υπάρχει πρόβλεψη στη** διαθήκη που να σας ορίζει κληρονόμο σε κινητή περιουσία η οποία τυχόν βρεθεί μετά θάνατον;» επιλέξει Ναι, ο χρήστης καλείται να συμπληρώσει τους δικαιούχους σύμφωνα με τη διαθήκη καθώς και το ποσοστό τους.

Παρακαλούμε να καταχωρήσετε στον παρακάτω πίνακα τους δικαιούχους της κινητής περιουσίας σύμφωνα με τον όρο της διαθήκης:

| П | Πίνακας Δικαιούχων Διαθήκης |                  |         |       |     |         |  |  |  |
|---|-----------------------------|------------------|---------|-------|-----|---------|--|--|--|
|   | A/A                         | Τύπος συγγένειας | Επώνυμο | Όνομα | ΑΦΜ | Ποσοστό |  |  |  |
|   | +                           |                  |         |       |     |         |  |  |  |

Παρακαλούμε να καταχωρήσετε στον παρακάτω πίνακα τους δικαιούχους της κινητής περιουσίας σύμφωνα με τον όρο της διαθήκης:

| П | Πίνακας Δικαιούχων Διαθήκης |                  |         |                      |     |         |  |  |  |  |
|---|-----------------------------|------------------|---------|----------------------|-----|---------|--|--|--|--|
|   | A/A                         | Τύπος συγγένειας | Επώνυμο | Όνομα                | ΑΦΜ | Ποσοστό |  |  |  |  |
|   |                             |                  |         |                      |     |         |  |  |  |  |
|   |                             | •                |         |                      |     |         |  |  |  |  |
|   |                             | Τέκνο            |         | Δε βρέθηκαν εγγραφές |     |         |  |  |  |  |
|   |                             | Σύζυγος          |         |                      |     |         |  |  |  |  |
|   |                             | Γονέας           |         |                      |     |         |  |  |  |  |
|   |                             | Αδέλφια          |         |                      |     |         |  |  |  |  |
|   |                             | Εγγόνια          |         |                      |     |         |  |  |  |  |
|   |                             | Λοιποί           |         |                      |     |         |  |  |  |  |

Σε περίπτωση που στο ερωτηματολόγιο, στην ερώτηση **«Συμπεριλαμβάνεστε στο** Πιστοποιητικό Εγγυτέρων Συγγενών;» επιλέξει Ναι, τα δικά του στοιχεία προσυμπληρώνονται αυτόματα και ο χρήστης καλείται να συμπληρώσει τους υπόλοιπους.

| Παρακαλούμε καταχωρήστε όλους τους Συγγενείς που αναφέρονται στο Πιστοποιητικό Εγγυτέρων Συγγενών του Θανόντος |     |                  |         |       |     |  |  |  |  |  |
|----------------------------------------------------------------------------------------------------|-----|------------------|---------|-------|-----|--|--|--|--|--|
|                                                                                                    | A/A | Τύπος συγγένειας | Επώνυμο | Όνομα | AΦM |  |  |  |  |  |
|                                                                                                    | +   |                  |         |       |     |  |  |  |  |  |

| Παρακαλούμε καταχωρήστε όλους τους Συγγενείς που αναφέρονται στο Πιστοποιητικό Εγγυτέρων Συγγενών του Θανόντος |                   |         |                  |     |  |  |  |  |  |  |
|----------------------------------------------------------------------------------------------------|-------------------|---------|------------------|-----|--|--|--|--|--|--|
| A/A                                                                                                    | Τύπος συγγένειας  | Επώνυμο | Όνομα            | ΑΦΜ |  |  |  |  |  |  |
|                                                                                                    |                   | •       |                  |     |  |  |  |  |  |  |
|                                                                                                    | Τέκνο             | Δε βι   | ρέθηκαν εγγραφές |     |  |  |  |  |  |  |
|                                                                                                    | Συζυγος<br>Γονέας |         |                  |     |  |  |  |  |  |  |
|                                                                                                    | Αδέλφια           |         |                  |     |  |  |  |  |  |  |
|                                                                                                    | Εγγόνια           |         |                  |     |  |  |  |  |  |  |
|                                                                                                    | Λοιποί            |         |                  |     |  |  |  |  |  |  |

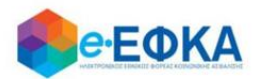

## Βήμα 5° Σύνοψη Υποβολής

Αυτό είναι το τελευταίο βήμα πριν την υποβολή της αίτησης.

Ο χρήστης - Αιτών βλέπει τη συνοπτική εικόνα της αίτησής του και για να μπορέσει να υποβάλει επιτυχώς, καλείται να τσεκάρει ότι:

 $\checkmark$ 

Με ατομική μου ευθύνη και γνωρίζοντας τις κυρώσεις, που προβλέπονται από τις διατάξεις της παρ. 6 του άρθρου 22 του Ν. 1599/1986, δηλώνω ότι τα παραπάνω στοιχεία είναι αληθή

Με την παρούσα αίτησή μου παρακαλώ όπως μου χορηγηθούν κατά το μερίδιο μου τα ποσά του άρθρου 33 του Νόμου 4734/20 που δικαιούμαι ως κληρονόμος του (της) θανούντος (θανούσης)

Μόλις ο χρήστης ολοκληρώσει την συμπλήρωση της αίτησης, έχει τη δυνατότητα:

• Να υποβάλει Οριστικά την αίτηση του, επιλέγοντας **Οριστική Υποβολή**.

Οριστική Υποβολή

• Να υποβάλει Προσωρινά την αίτηση του, επιλέγοντας Προσωρινή Υποβολή.

Προσωρινή Υποβολή

Μετά την επιτυχή υποβολή της αίτησης του, ο χρήστης μεταφέρεται στη λίστα των υποβολών.

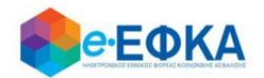

### 3. Πώς βλέπω τις υποβολές μου

Ο χρήστης από το μενού «Οι Υποβολές μου» μεταφέρεται στην οθόνη όπου εμφανίζεται το ευρετήριο με τις υποβληθείσες αιτήσεις που έχει πραγματοποιήσει.

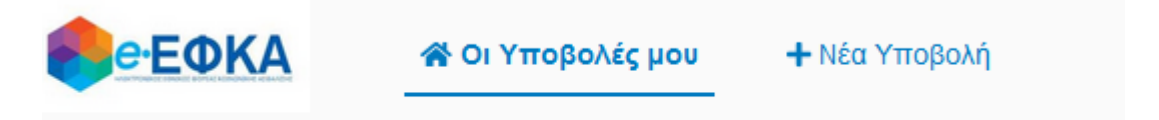

Για κάθε υποβληθείσα αίτηση εμφανίζονται τα στοιχεία της που περιλαμβάνουν:

- Την Κατάσταση της Αίτησης
- τον Αριθμός Υποβολής Αίτησης
- την Ημερομηνία Υποβολής
- ΑΦΜ Αιτούντος
- Επώνυμο Αιτούντος
- Όνομα Αιτούντος
- ΑΦΜ Θανόντος
- ΑΜΚΑ Θανόντος
- Όνομα Θανόντος
- Επώνυμο Θανόντος

Αφού εντοπίσει την υποβολή που τον ενδιαφέρει, πατώντας πάνω στο Αριθμό Υποβολής Αίτησης, εμφανίζονται τα αναλυτικά στοιχεία της Υποβολής.

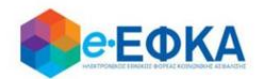

### 4. Πως μπορώ να επεξεργαστώ μια Προσωρινή Υποβολή

Αφού ο χρήστης εντοπίσει την Προσωρινή Υποβολή που τον ενδιαφέρει από τις

😭 Οι Υποβολές μου

πατώντας πάνω στο Αριθμό Υποβολής Αίτησης, εμφανίζονται τα αναλυτικά στοιχεία της.

Στο σημείο αυτό έχει τη δυνατότητα:

- να υποβάλλει τυχόν πιστοποιητικά που δεν είχε υποβάλλει κατά τη διάρκεια της αρχικής υποβολής
- να διαγράψει τα πιστοποιητικά που είχε υποβάλλει κατά τη διάρκεια της αρχικής υποβολής και να αναρτήσει νέα.
- Να συμπληρώσει στοιχεία που αφορούν στα αναλυτικά στοιχεία διαθήκης, με προϋπόθεση ότι έχει δηλώσει Ναι στην ερώτηση εάν έχει δημοσιευθεί διαθήκη.
- να μεταβάλλει τις καταχωρήσεις που είχε πραγματοποιήσει στις ενότητες των Συγγενών Α' Βαθμού και Λοιπών Συγγενών.
- να διαγράψει τις καταχωρήσεις που είχε πραγματοποιήσει στις ενότητες των Συγγενών Α' Βαθμού και Λοιπών Συγγενών.
- να πραγματοποιήσει νέα καταχώρηση στις ενότητες των Συγγενών Α' Βαθμού και Λοιπών Συγγενών.

Μόλις ο χρήστης ολοκληρώσει την επεξεργασία της αίτησης, έχει τη δυνατότητα:

• Να οριστικοποιήσει την αίτηση του, επιλέγοντας Οριστική Υποβολή

Οριστική Υποβολή

 Να αποθηκεύσει προσωρινά την αίτηση του, επιλέγοντας Προσωρινή Υποβολή.

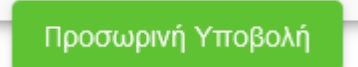

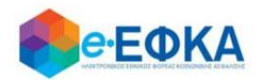

5. Πως μπορώ να αποοριστικοποιήσω μία Οριστική Υποβολή.

Αφού ο χρήστης εντοπίσει την Υποβολή που τον ενδιαφέρει από τις

🖀 Οι Υποβολές μου

πατώντας πάνω στο Αριθμό Υποβολής Αίτησης, εμφανίζονται τα αναλυτικά στοιχεία της.

Κάτω δεξιά στην οθόνη εμφανίζεται το κουμπί

Αποριστικοποίηση Υποβολής

Εάν το επιλέξει ο χρήστης και στο προειδοποιητικό μήνυμα επιλέξει Ναι, ολοκληρώνεται η αποορριστικοποίηση της υποβολής και η αίτηση λαμβάνει κατάσταση Προσωρινή Υποβολή, δίνοντας τη δυνατότητα στο χρήστη να επεξεργαστεί την αίτηση του εκ νέου.

### 6. Έχω υποβάλει αίτηση με την ένδειξη ότι δεν έχει δημοσιευθεί διαθήκη, η οποία όμως βρέθηκε εκ των υστέρων. Πως μπορώ να διορθώσω την αίτηση μου;

Σε περίπτωση που ο χρήστης είχε ήδη υποβάλει αίτηση δηλώνοντας ότι **δεν** έχει δημοσιευθεί διαθήκη, η οποία όμως βρέθηκε εκ των υστέρων, τότε θα πρέπει να **ακυρώσει** την παρούσα αίτηση και να προβεί εκ νέου σε υποβολή αίτησης, με τη σωστή ένδειξη περί δημοσίευσης διαθήκης.

Απαραίτητη προϋπόθεση για μπορέσει να ακυρώσει την αίτηση του, είναι να μην έχει εκκαθαριστεί.

### 7. Πως μπορώ να ακυρώσω μία Υποβολή.

Αφού ο χρήστης εντοπίσει την Υποβολή που τον ενδιαφέρει από τις

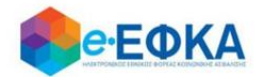

希 Οι Υποβολές μου

πατώντας πάνω στο Αριθμό Υποβολής Αίτησης, εμφανίζονται τα αναλυτικά στοιχεία της.

Κάτω αριστερά στην οθόνη εμφανίζεται το κουμπί

Ακύρωση Υποβολής

Εάν το επιλέξει ο χρήστης και στο προειδοποιητικό μήνυμα επιλέξει Ναι, ολοκληρώνεται η ακύρωση της υποβολής και η αίτηση λαμβάνει κατάσταση Ακυρωμένη.

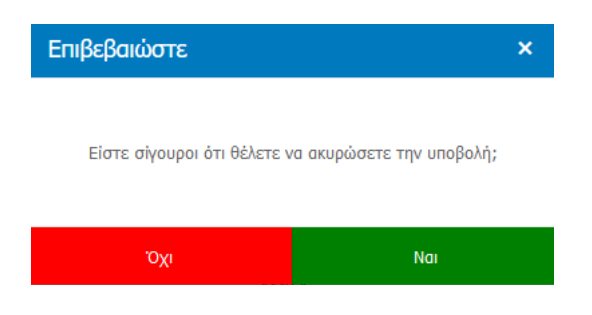

Προσοχή!

Εφόσον η αίτηση λάβει κατάσταση Ακυρωμένη, ο Αιτών έχει τη δυνατότητα να προχωρήσει σε νέα υποβολή για τον ίδιο θανόντα.

### 8. Πως πραγματοποιώ αποσύνδεση από την υπηρεσία.

Για να αποσυνδεθεί από την υπηρεσία, ο χρήστης επιλέγει «Αποσύνδεση».

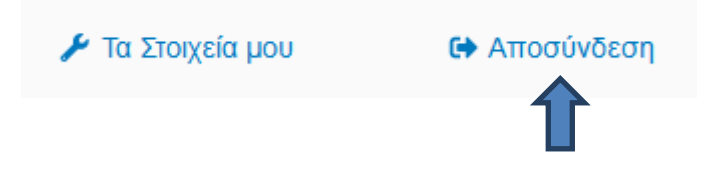